## Firm Faculty Coaching Topic PGY1 #1

#### Explaining clinical plan to patient (Direct observation) - Med Hub Computer app

- 1. After resident discusses plan with faculty in the resident work room, attending returns to the patient room to watch the resident explain the clinical plan to the patient.
- Use the MedHub app on a COMPUTER to complete the Direct Observation evaluation. (<u>www.Uchicago.MedHub.com</u>). Login using CNETiD. At the TOP of screen, chose EVALUATIONS. At the TOP of Evaluations Screen, chose INITIATE PERFORMANCE EVALUATION OF RESIDENT

| ← → C ☆ @ uchicago.medhub.com/u///evaluations.mh                                                                       | 🖻 🕁 🏚 🖬 🦚 🚺                                                                     |
|----------------------------------------------------------------------------------------------------|---------------------------------------------------------------------------------|
| 🎯 U of C 🗧 Inbox - jalewczy@g 📴 Google Calendar 🤴 Lab Parents - Unive 📮 Zoom 📀 Chief Residents 🕴 ERAS 👼 Web Conference | ig 🧕 Schoology 👝 Library Popular Busi 🛆 My Drive - Google 😽 UChicaga Box   IT S |
| Monday, June 27, 2022.                                                                                                 | Dr. Julie Oyler Faculty Member Account - Loo Off                                |
| THE UNIVERSITY OF<br>CHICAGO MEDICINE &<br>BIOLOGICAL SCIENCES                                                         |                                                                                 |
| Internal Medicine                                                                                                    | Home Residents Portfolio Schedules Procedures Evaluations Conferences Help      |
| Home - Evaluations                                                                                                    |                                                                                 |
| Evaluations                                                                                                    | V                                                                               |
| Incomplete Evaluations Completed Evaluations Aggregate Evaluations                                                     | 1                                                                               |
| Evaluation Requests                                                                                                    | C Instate Performance Evaluation T Resident                                     |

3. Chose resident and INPATIENT DIRECT OBSERVATION,

| 4. Complete evaluation and SUBMIT                                                                              | Internal Medicine Residents > Portfolio Schedules Procedures Exelutions Conferences H                                                                                                    |
|----------------------------------------------------------------------------------------------------|----------------------------------------------------------------------------------------------------|
| Monday, June 27, 2022                                                                                          | <ul> <li>Astras + Collutions + Form</li> <li>Evaluations Form</li> </ul>                                                                                                    |
| BIOLOGICAL SCIENCES                                                                                            | Dr. Acosta. Mary - Ingatient Direct Observation - v2 Program: Internal Medicine - POY: 3 Evaluato: Dr. Oyue, Aule Insue Date: CarStrate: CarStr |
|                                                                                                    | Insufficient contact to evaluation     These complete the following questions:                                                                                                    |
| Initiate Performance Evaluation<br>Select the resident for whom you wish to fill out a performance evaluation. | Name of faculty completing this form: * (Ino responses)                                                                                                    |
| Program: Internal Medicine                                                                                     |                                                                                                    |
| Resident: Acosta, Mary                                                                                         | What did the resident do wat? * (no responses)                                                                                                    |
| Special Options: None                                                                                          |                                                                                                    |

# Firm Faculty Coaching Topic PGY1 #1

#### Explaining clinical plan to patient (Direct observation) – Med Hub phone app

- 1. After resident discusses plan with faculty in the resident work room, attending returns to the patient room to watch the resident explain the clinical plan to the patient.
- 2. Use the MedHub app on a phone or computer to complete the Direct Observation evaluation.

4. At the TOP of Evaluations Screen, chose PENCIL (create evaluation) icon.

- 5. Chose INTERNAL MEDICNE.
- 6. Chose INPATIENT DIRECT OBSERVATION
- 7. Chose TARGET resident
- 8. Complete evaluation and hit SUBMIT

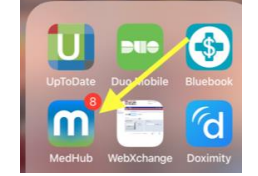

### 3. At the BOTTOM of screen, chose EVALUATIONS.

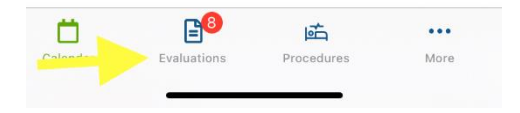

| 5.                                   | 6.                                                     | 7.                                                                       | 8.                                                                       |
|--------------------------------------|--------------------------------------------------------|--------------------------------------------------------------------------|--------------------------------------------------------------------------|
| 11:21 all 🕆 💷                        | 11:22 at 😨 🗩                                           | 11:22 all 🕆 🔳                                                            | 11:24 al 🗟 🖿                                                             |
| Cancel Choose Program or Course      | <b>&lt;</b> Back Choose Evaluation                     | K Back Complete Evaluation                                               | <b>〈</b> Back Complete Evaluation                                        |
| rograms                              | Faculty evaluation of a resident                       | Inpatient Direct Observation - v2 Today Faculty evaluation of a resident | Inpatient Direct Observation - v2 Today Faculty evaluation of a resident |
| nternal Medicine 🔶 >                 | Inpatient Direct Observation - v2 >                    | Evaluation Target                                                        | Evaluation Target                                                        |
| Pritzker School of Medicine          | MORNING REPORT EVALUATION                              | Choose a Target                                                          | Mary Acosta                                                              |
| ourses                               | Patient Safety (PS) Evaluation of                      | Introduction:<br>'Please complete the following<br>questions.'           | Introduction:<br>'Please complete the following<br>questions.'           |
| MEDC 30300 UC: Junior Clerkship >    | PGY 2 & PGY 3 Residents by ><br>Faculty-Milestones 2.0 |                                                                          |                                                                          |
|                                      | Quality Improvement Evaluation of                      |                                                                          | 1. Name of faculty completing this form: *                               |
| General Internal Medicine            | PGY 2/3 resident by Faculty > -Milestones 2.0          |                                                                          |                                                                          |
|                                      |                                                        |                                                                          |                                                                          |
|                                      |                                                        |                                                                          | 2. What did the resident do well? *                                      |
|                                      |                                                        |                                                                          |                                                                          |
|                                      |                                                        |                                                                          |                                                                          |
|                                      |                                                        |                                                                          | 2. What are areas needing improvement *                                  |
|                                      |                                                        |                                                                          | S. This are area needing into veneric                                    |
| Celendar Evaluations Procedures More | 📋 📴 🖆 …<br>Calendar Evaluations Procedures More        | Calendar Evaluations Procedures More                                     | Calendar Evaluations Procedures More                                     |

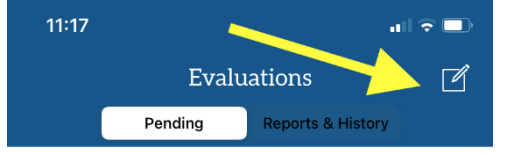

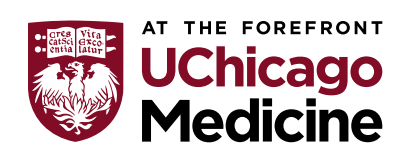